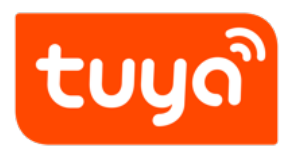

## 硬件开发

文档版本: 20210709

查看在线版本

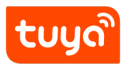

目录

目录

| 1 | 前提条件 | 1 |
|---|------|---|
| 2 | 操作步骤 | 2 |

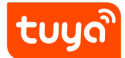

## 1 前提条件

您必须已经创建了一款智能产品。

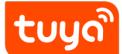

## 2 操作步骤

以下步骤介绍如何基于免开发方案进行硬件开发配置。

- 1. 前往 loT 平台产品开发页面。
- 2. 找到一款开发中的产品,单击产品后选择 继续开发进入开发流程。
- 3. 在 **硬件调试**阶段的 选择模组区域,根据模组列表中的 芯片/尺寸/适用说明,选择一款模 组。建议您选择 推荐模组,推荐的模组符合大多数产品的功能,能满足您的产品需求。

| ① <u>功能定义</u> ② <u>设备面板</u> ③                      |                                               |          | 5 测试服务    |
|----------------------------------------------------|-----------------------------------------------|----------|-----------|
| ① WiFi+蓝牙联网方式,推荐搭配3.17.6以上APP版本使用                  |                                               |          |           |
| <b>硬件开发调试</b><br>根据您所选择的对接方式,选择模组以及相应固件,同时可以下载开发资料 | ,购买调试模组。                                      |          | 如何进行硬件调试? |
| 选择模组                                               |                                               |          | 输入模组名称 Q  |
| 模组                                                 | 芯片/尺寸/适用说明                                    | 调试价格     | 各 操作      |
| WB2S WiFi&BLE 双协议模组                                | 芯片:BK7231T / 尺寸:15x17.3x3.3mm / 适用:电工,播座,照明驱动 | ¥15.00   | 详情 选择     |
| WB3S WIFI&BLE 双协议模组                                | 芯片:BK7231T / 尺寸:16x24x3.5mm / 适用:家电控制板、电工、照8  | ∃ ¥15.00 | 详情 选择     |

- 4.(可选)选择模组后,您可以单击 **模组详情**查看模组信息。如果您觉得不适合,可以更换 模组。
- 5. 在模组下方的 **生成固件**处,可以配置固件内容,单击 **在线生成固件**,会自动生成已选择 模组的固件。

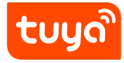

| <b>L模组</b>                     |                                                                |                                        | 更换模组                                                                                                   |
|--------------------------------|----------------------------------------------------------------|----------------------------------------|----------------------------------------------------------------------------------------------------|
| WB2S V<br>芯片:BK<br>模组详情        | <b>NiFi&amp;BLE 双协议模组</b><br>(7231T 尺寸: 15×17.3×3.3mm<br>>     | 适用:电工,插座,照明驱动                          | <b>¥15.00</b> /介<br>采购模组                                                                               |
| 主成固件 1 (待生成)                   | -                                                              |                                        |                                                                                                    |
| bk免开发升级版电工                     | [多合一方案 (keya4gvchm                                             | tapm8n)                                | 在线生成固件                                                                                                 |
| 回汗放平: 1.1.2 更狭                 | 天 大 K 候 组: W B 2 S W IF 18                                     | NDLE 双阶议侯组                             |                                                                                                    |
| <ul><li>○○ 以下为此固件功</li></ul>   | 天映模组: WB2S WIFI8<br>)能默认配置,可以根据需要调                             | BBLE 双协议模组<br>I整,配置完成后自动为您生成固件         | 10年4号編8460100名称为60面                                                                                    |
| ① 以下为此固件功<br>配网设置              | 大缺懷知:WB2S WIF18<br>可能默认配置,可以根据需要证                              | BLE X 协议供组<br>]整,配置完成后自动为您生成固件         | 10年中今編944回回<br>WB2S<br>「<br>」<br>WB2S<br>二<br>二<br>二<br>二<br>二<br>二<br>二<br>二<br>二<br>二<br>二<br>二<br>二 |
| ① 以下为此固件功<br>① 以下为此固件功<br>配网设置 | ★ ★ ★ ★ ★ ★ ★ ★ ★ ★ ★ ★ ★ ★ ★ ★ ★ ★ ★                          | BBLE 双肋议模组<br>]整,配置完成后自动为您生成固件<br>PWM2 | 1997 9 % IMMETICE & REHERE<br>WB2S<br>С 4 4 4 4 4 4 4 4 4 4 4 4 4 4 4 4 4 4 4                          |
| ① 以下为此固件功<br>配网设置              | ★缺懷 第: WB2S WIFI8<br>)能默认配置,可以根据需要调<br>网络指示灯 ④:<br>首次配网触发方式 ④: | BLE X 协议模组                             | 10F95#KHEIDCSRHAEE                                                                                     |
| ① 以下为此固件功<br>配网设置              | ★ ★ ★ ★ ★ ★ ★ ★ ★ ★ ★ ★ ★ ★ ★ ★ ★ ★ ★                          | BLE X 协议模组                             |                                                                                                    |

>\*\*注意\*\*: \*\*配置固件\*\* 时,平台将显示模组 I/0 口的对应图。请认真查看固件配置信息,并根据实际需求修改并做好保存。所有模组
 将按照固件配置信息进行烧录,模组寄出后不能更改。若您在模组寄送后更改,

- 会造成产品的不一致,且旧款产品无法在线升级。不同产品的 I/0 配 3 置信息不同,请按照不同版本填充信息。
- 6. 在模组下方的 开发调试处,依次完成 查看电路原理图、下载云测 App 和完成设备测试。
- 7.(可选)在已选模组右侧操作列中,选择 采购模组在线下单模组,用于产品调试。
  此模组已经记录您上述对于产品配置的具体信息,下单后即可用于产品调试。